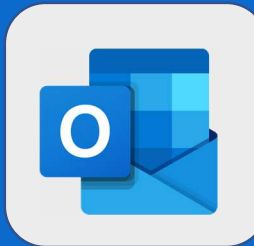

## **Outlook: Réserver une ressource**

Une fois connecté à votre calendrier, créez votre événement.

2 Vous constaterez la présence d'un champ Emplacement. Cliquez dessus afin de faire apparaître les ressources que vous avez récemment réservées. Si la ressource que vous voulez utiliser n'est pas présente, cliquez sur Ajouter une salle (vous verrez alors apparaître toutes les salles disponibles).

| MA REUNION                 |          |
|----------------------------|----------|
|                            |          |
|                            |          |
| Utiliser cet emplacement : |          |
| S Salle de réunion 1       | •        |
| Salle du conseil           | •        |
| SC Salle du CODIR          |          |
| Ajouter une salle          | lendrier |

<sup>3</sup>Une fois votre salle sélectionnée et votre réunion prête à être envoyée, cliquez sur le bouton **Envoyer**. Vous pouvez également consulter les disponibilités des ressources en utilisant l'assistance de planification.

| E                                                                                                    | Détails                                                                                                    |                                               |         |                                                                   |                                                                                             | Com                                                                   | mentaire                                                            | S                                     |            |      |
|----------------------------------------------------------------------------------------------------|----------------------------------------------------------------------------------------------------|-----------------------------------------------|---------|-------------------------------------------------------------------|---------------------------------------------------------------------------------------------|-----------------------------------------------------------------------|---------------------------------------------------------------------|---------------------------------------|------------|------|
|                                                                                                    | MA REUNION                                                                                                  |                                               |         |                                                                   |                                                                                             |                                                                       |                                                                     |                                       |            |      |
|                                                                                                    | Salle du conseil                                                                                            |                                               |         |                                                                   |                                                                                             |                                                                       | ×                                                                   |                                       |            |      |
| D                                                                                                    | ébut                                                                                                    |                                               |         |                                                                   |                                                                                             |                                                                       |                                                                     |                                       |            |      |
|                                                                                                    | mar. 05/09/2017                                                                                             |                                               | 17:00   |                                                                   | •                                                                                           |                                                                       |                                                                     |                                       |            |      |
| Si la resso<br>pas, vous                                                                                                    | urce est dis<br>recevrez un                                                                                 | ponible, vous ro<br>refus.                    | ecevre  | z un mai                                                          | il d'acc                                                                                    | cepta                                                                 | tion c                                                              | le sa pa                              | rt. Si ell | e ne |
| Si la resso<br>pas, vous<br>Salle du cor<br>Aujourdhui, 144                                                                                                    | urce est dis<br>recevrez un                                                                                 | ponible, vous re<br>refus.                    | ecevre  | z un mai                                                          | il d'acc<br>d: mar. 05/0<br>Salle du c                                                      | septa<br>9/2017 17:<br>onseil                                         | tion c                                                              | le sa pa                              | rt. Si ell | e ne |
| Si la resso<br>pas, vous<br>Sc Salle du cor<br>Aujourd'hui, 14:4<br>Jean DUONT &<br>Quend : mar. 05/09<br>Qui : Salle du cor                                              | urce est dis<br>recevrez un<br>nseil                                                                        | ponible, vous re<br>refus.                    | ecevre  | z un mai<br>Quan<br>Où :<br>X Salle d                             | il d'acco<br>d: mar. 05/0<br>Salle du c<br>u conseil a                                      | 9/2017 17:<br>onseil<br>refusé c                                      | tion c<br>30 - 18:00<br>et événem                                   | le sa pa                              | rt. Si ell | e ne |
| Si la resso<br>pas, vous<br>Sc Salle du cor<br>Aujourd'hui, 144<br>Jean DUPONT<br>Quand : mar. 05/09<br>Où : Salle du co                                                  | urce est dis<br>recevrez un<br>seil<br>2017 17:00 - 18:00<br>nseil                                          | ponible, vous re<br>refus.<br>Répondre à tous | ecevre. | z un mai<br>Quan<br>Où:<br>X Salle d<br>Votre der<br>Les conflits | il d'acco<br>d: mar. 05/0<br>Salle du c<br>u conseil a<br><b>mande a é</b><br>sont les suiv | 9/2017 17:<br>onseil<br>refusé c<br><b>ité refus</b><br>vants :       | tion c<br>30 - 18:00<br>et événem<br><b>sée en ra</b>               | le sa pa<br>nent<br><b>ison de co</b> | rt. Si ell | e ne |
| Si la resso<br>pas, vous<br>SC Salle du cor<br>Aujourd'hui, 14:4<br>Jean DUPONT &<br>Quand : mar. 05/09<br>Où : Salle du co<br>Salle du conseil a a<br>Yotre demande a ét | urce est dis<br>recevrez un<br>nseil<br>2017 17:00 - 18:00<br>nseil<br>accepté cet événemer<br>cé acceptée. | ponible, vous re<br>refus.                    | ecevre. | z un mai<br>Quan<br>Où:<br>X Salle d<br>Votre der<br>Les conflits | il d'acco<br>d: mar. 05/0<br>Salle du c<br>u conseil a<br>mande a é<br>sont les suiv        | 9/2017 17:<br>onseil<br>refusé c<br>sté refus<br>rants :<br>t heure c | tion c<br>30 - 18:00<br>et événem<br><b>sée en ra</b><br>le la réun | le sa pa<br>nent<br><b>ison de co</b> | rt. Si ell | e ne |